Danamon

# Cara Transaksi Transfer BI FAST

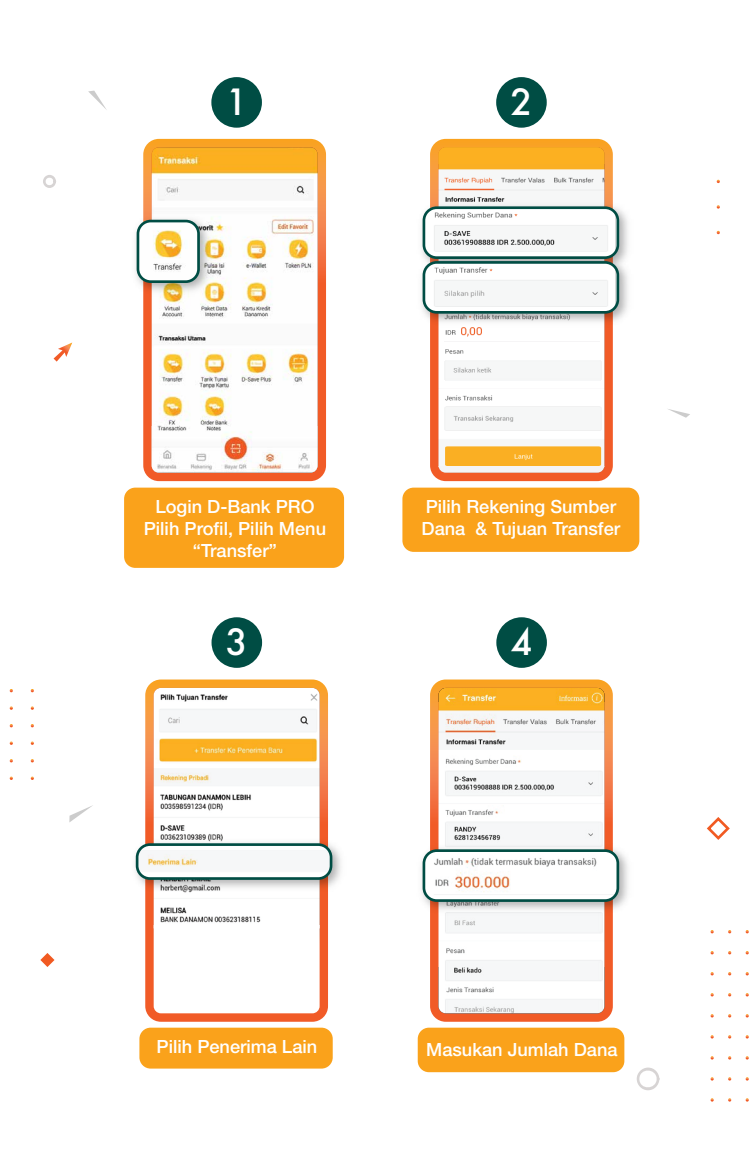

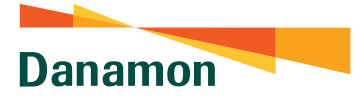

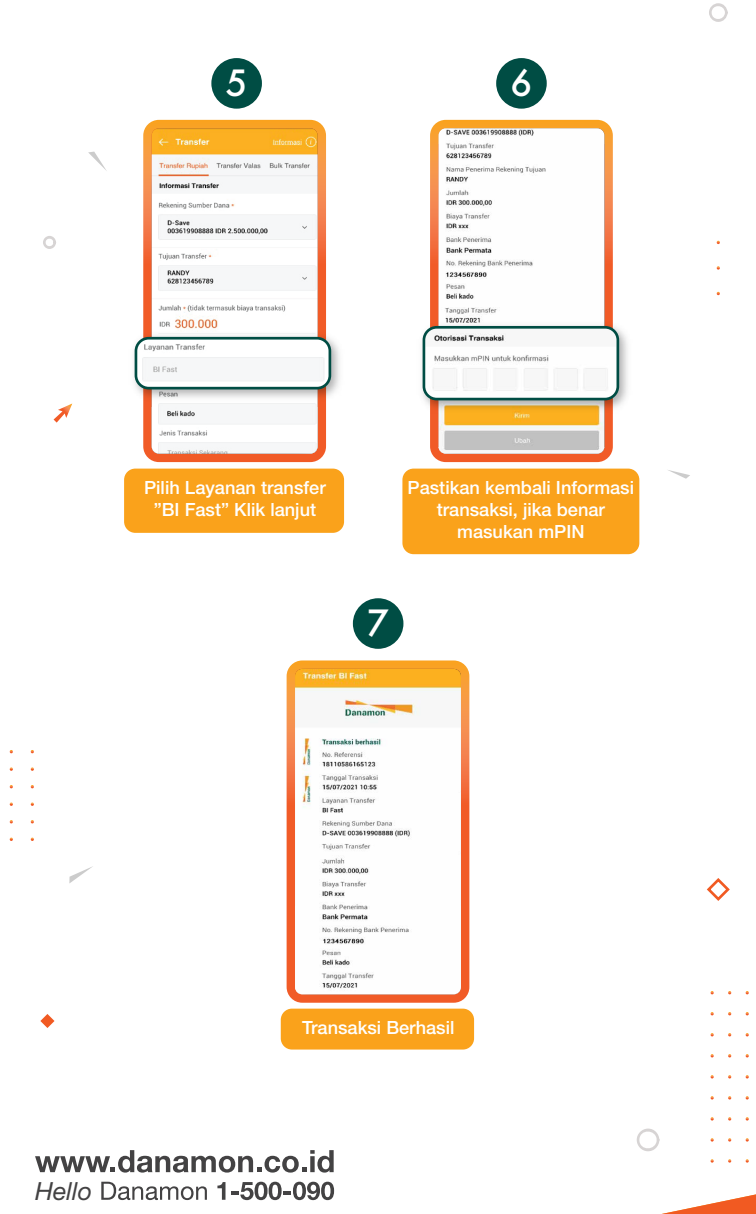

PT Bank Danamon Indonesia Tbk merupakan peserta penjaminan LPS, terdaftar dan diawasi oleh OJK 😰

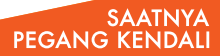

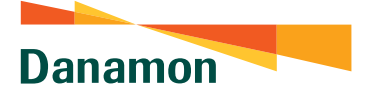

#### Cara Transaksi Transfer BI FAST Penambahan Penerima Baru

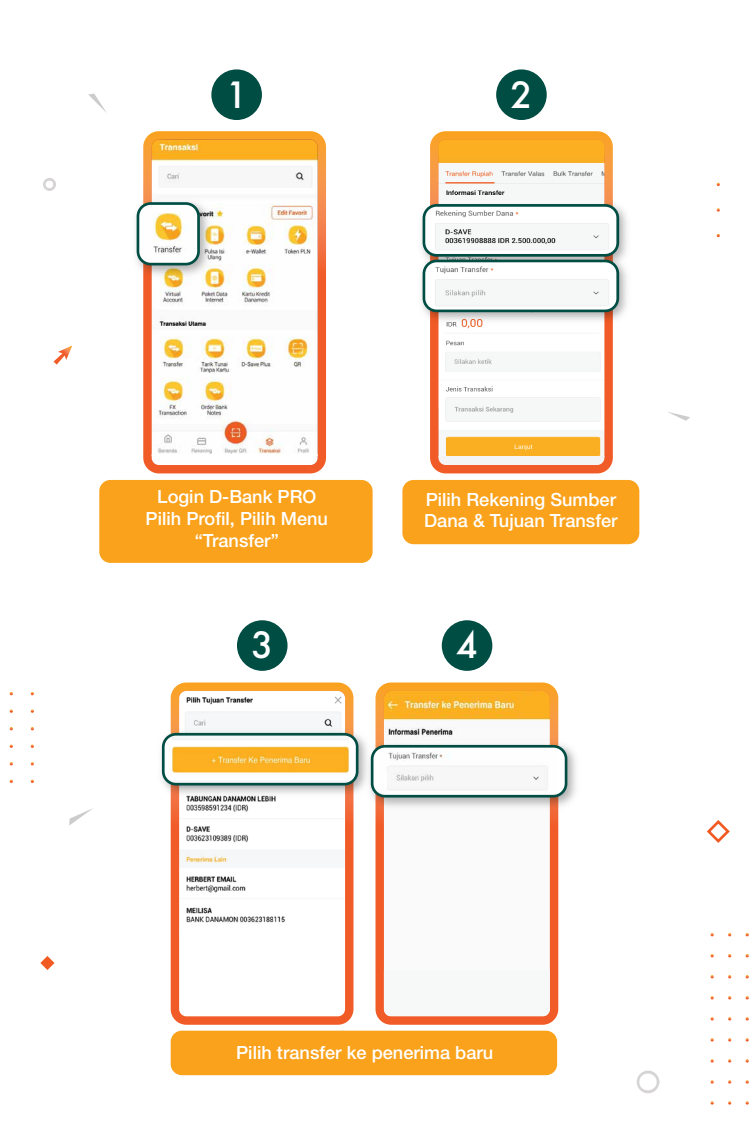

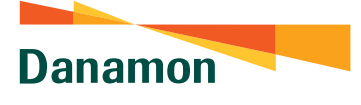

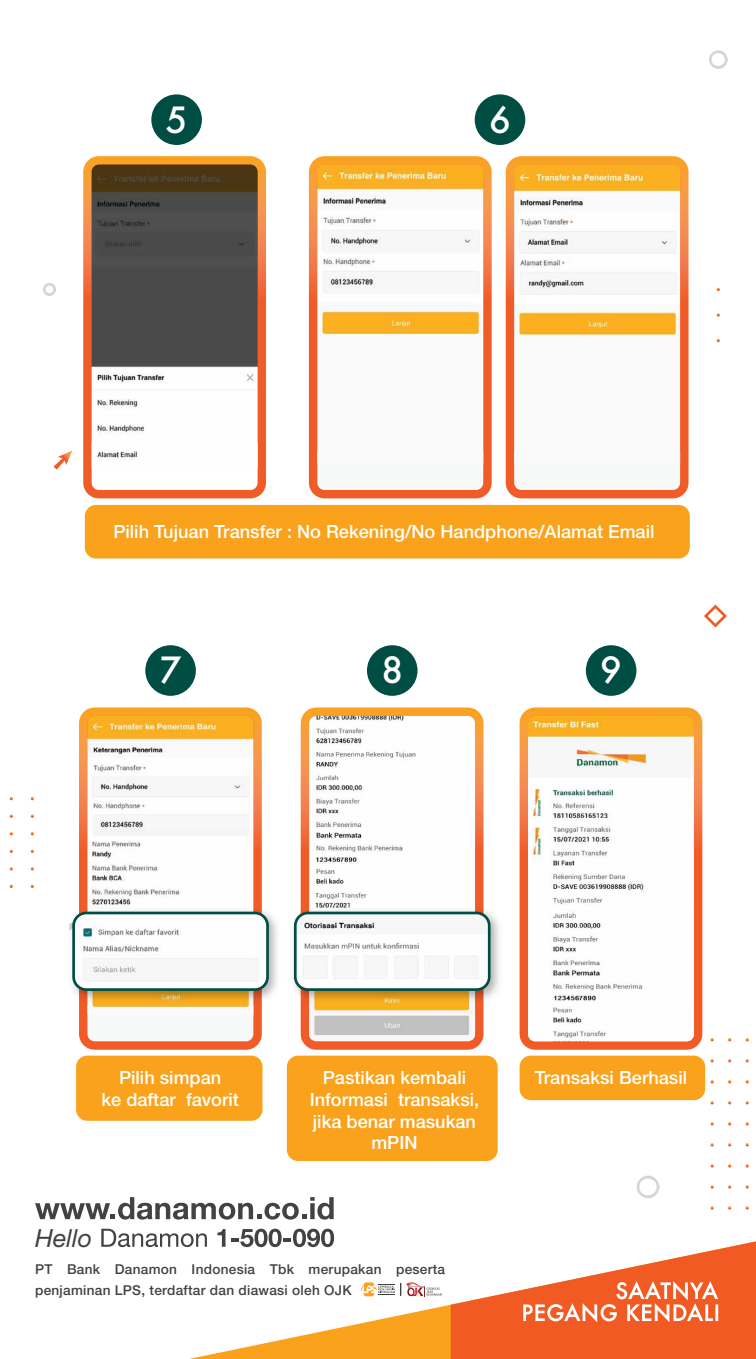

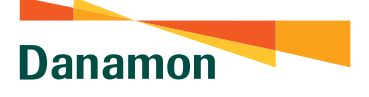

# Cara Daftar/Registrasi BI FAST dengan Unik ID (No.Handphone)<sup>°</sup>

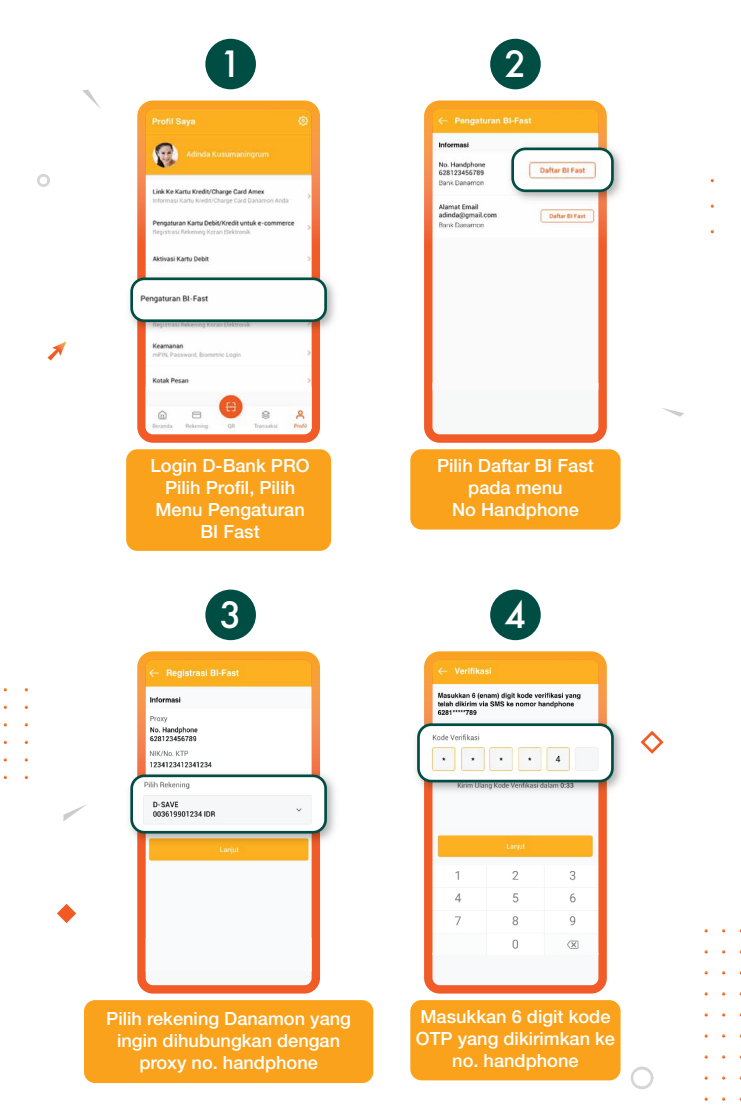

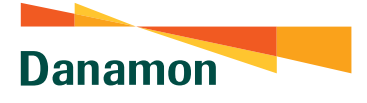

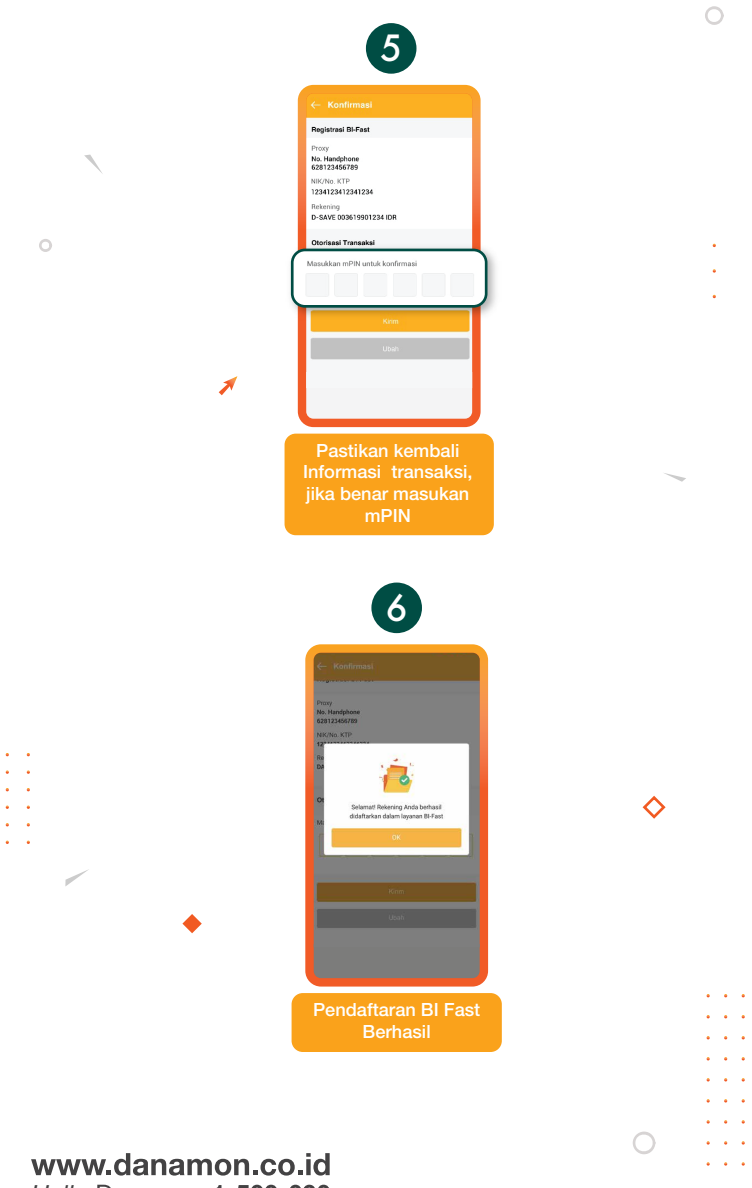

Hello Danamon **1-500-090** PT Bank Danamon Indonesia Tbk merupakan peserta

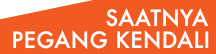

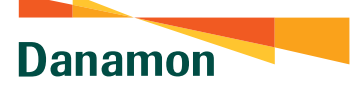

# Cara Daftar/Registrasi BI FAST dengan Unik ID (Alamat Email)

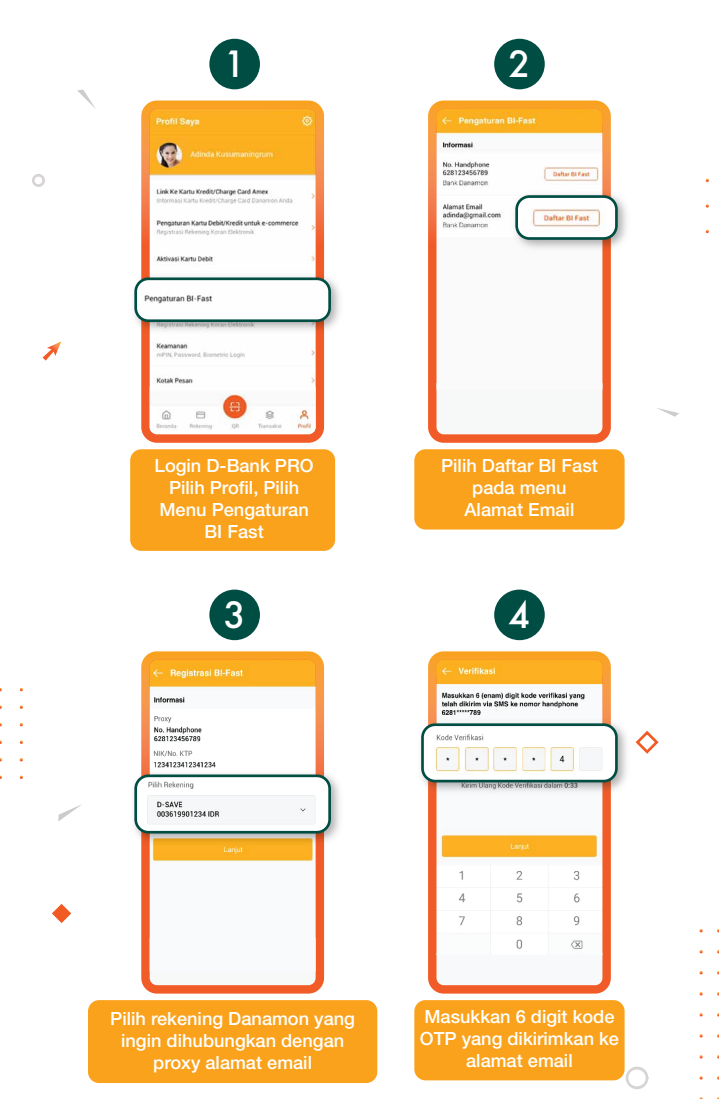

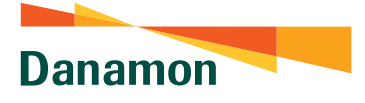

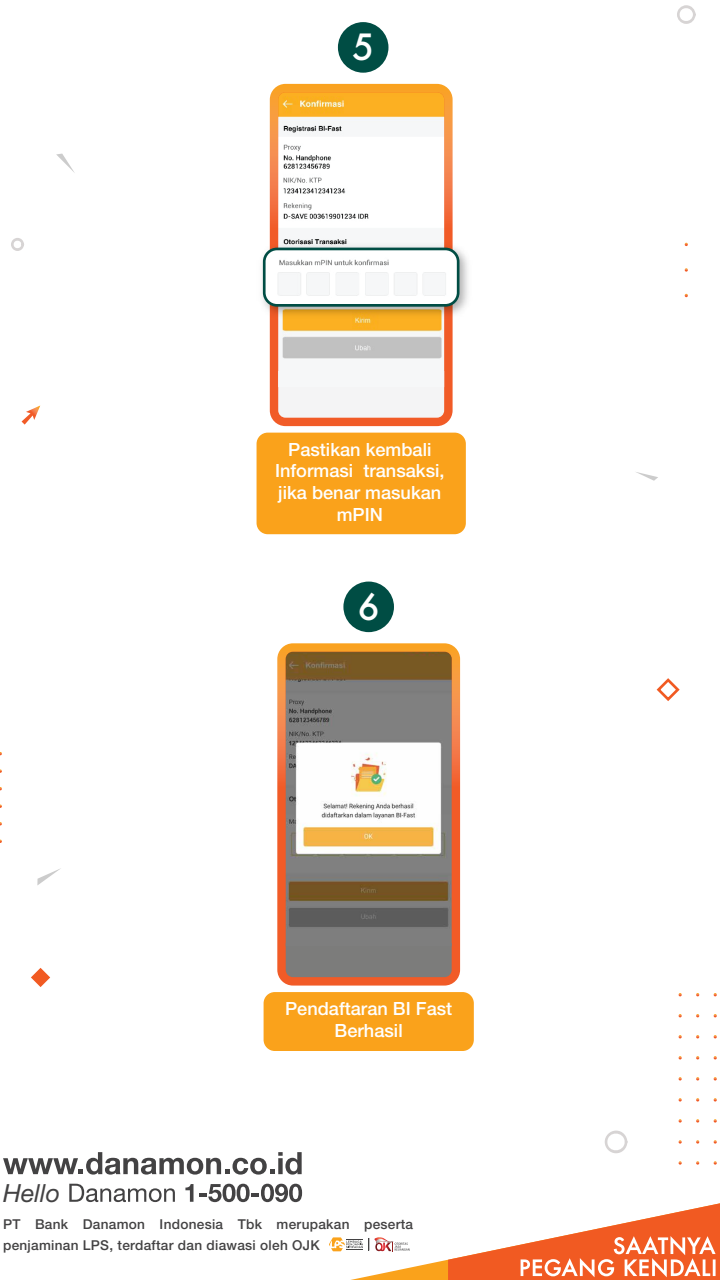

. .

penjaminan LPS, terdaftar dan diawasi oleh OJK 📀 🔤 🛙 🕅 📖

Danamon

A member of 💽 MUFG , a global financial group

### Edit Unik ID Transfer BI FAST

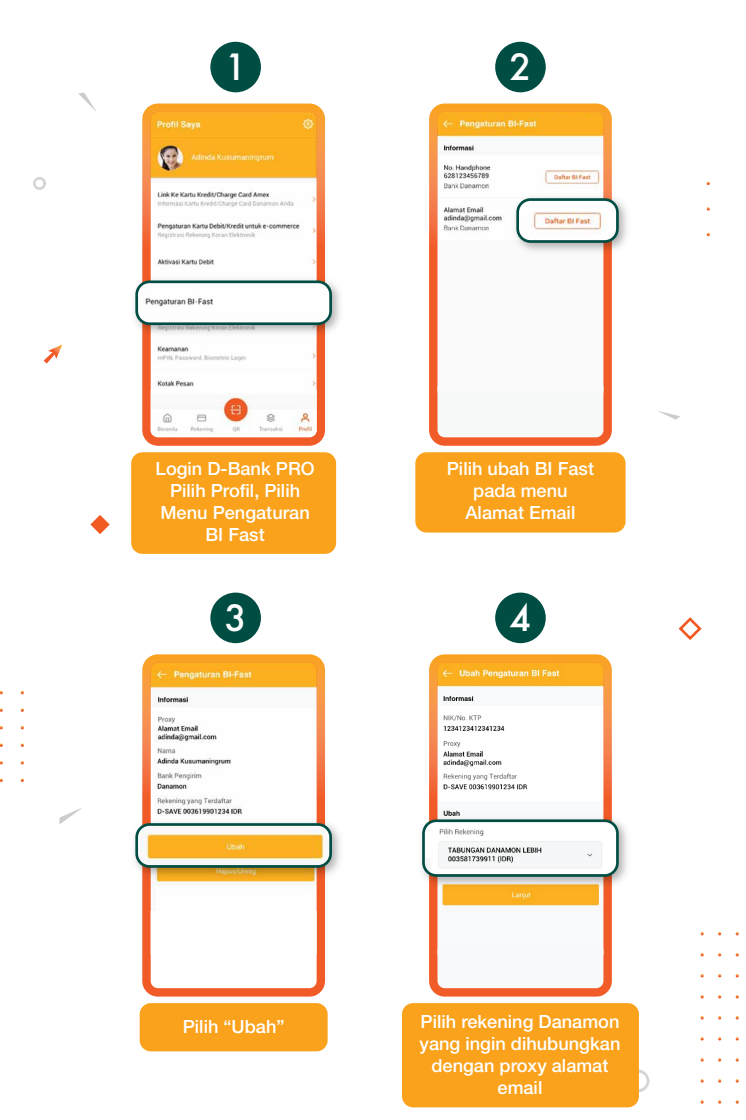

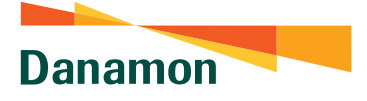

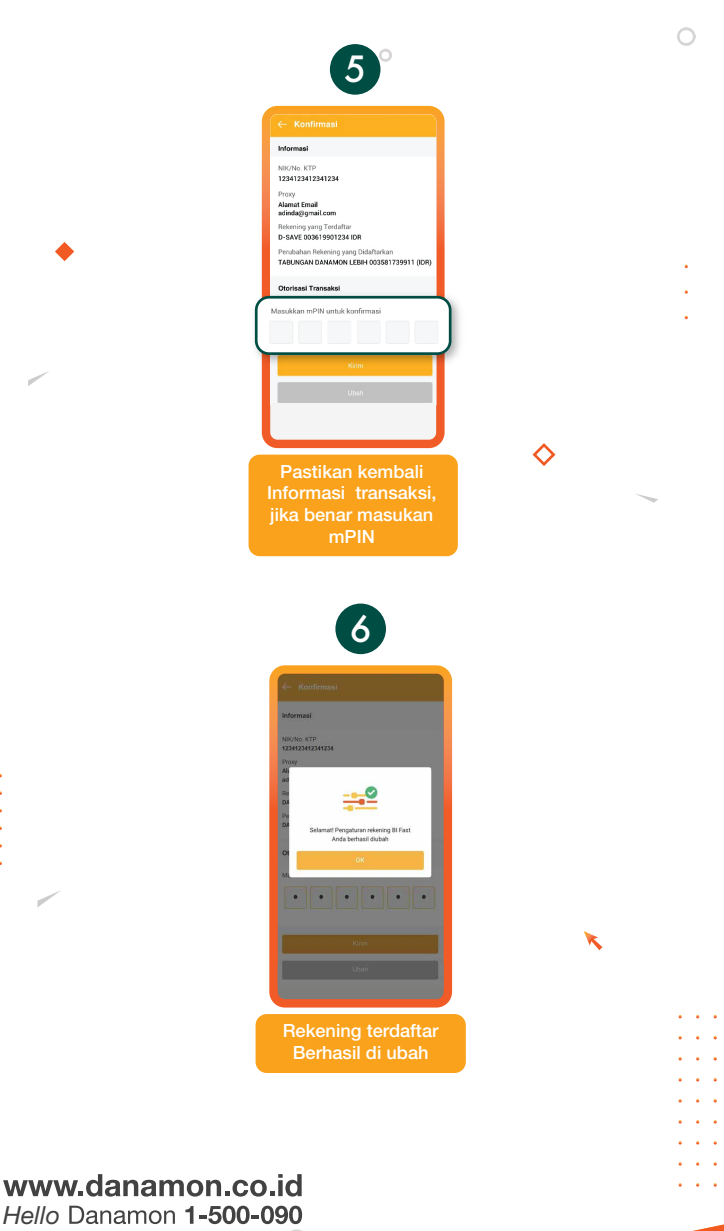

SAATNYA PEGANG KENDALI

PT Bank Danamon Indonesia Tbk merupakan peserta penjaminan LPS, terdaftar dan diawasi oleh OJK 2000 1000

Danamon

A member of 💽 MUFG , a global financial group

### Hapus Unik ID Transfer BI FAST

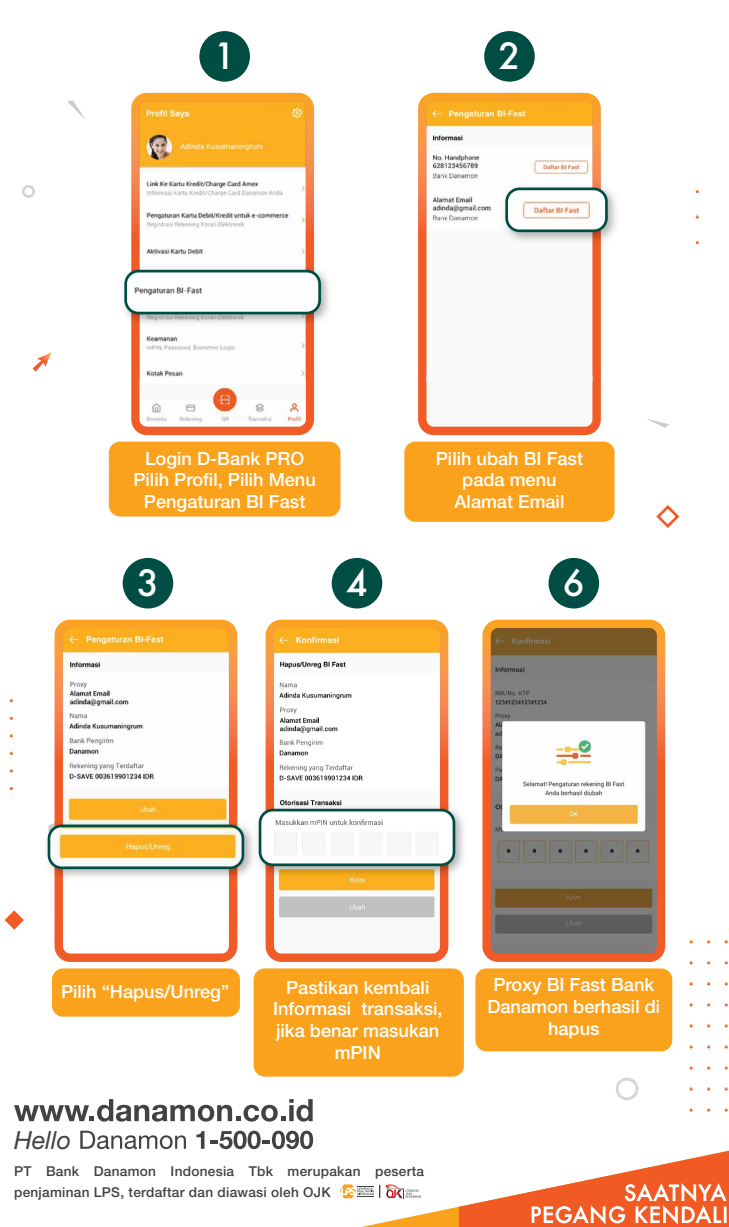

Danamon

A member of 💽 MUFG , a global financial group

### Porting Unik ID Transfer BI FAST

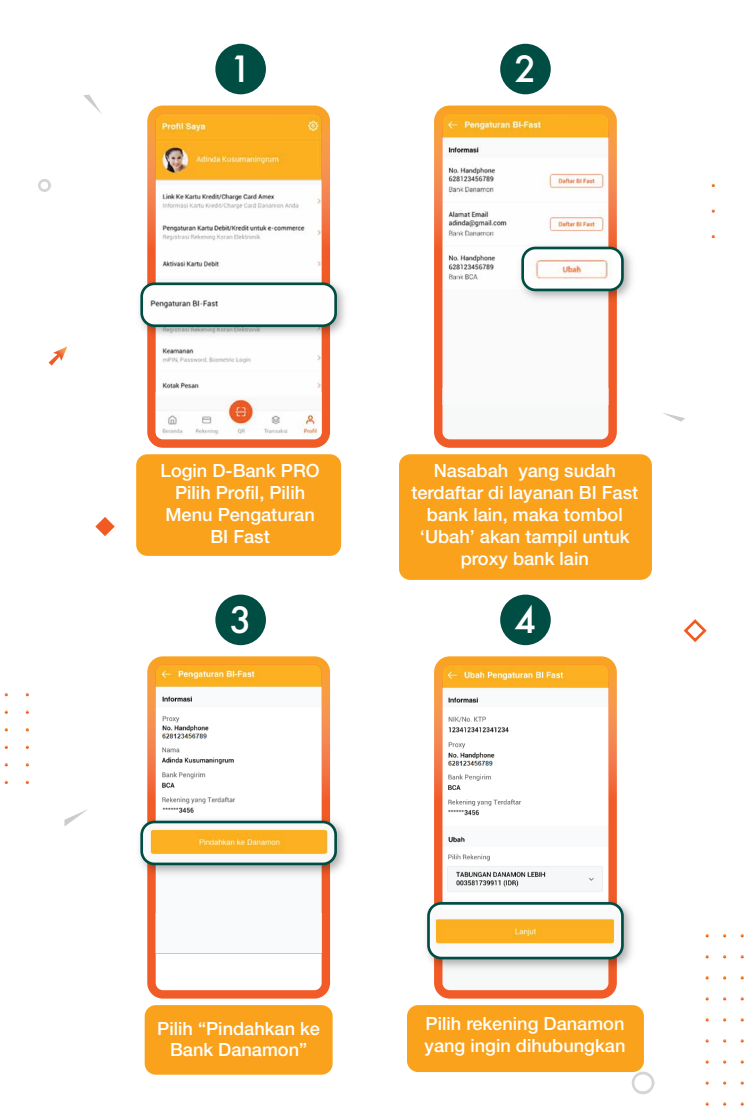

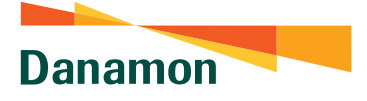

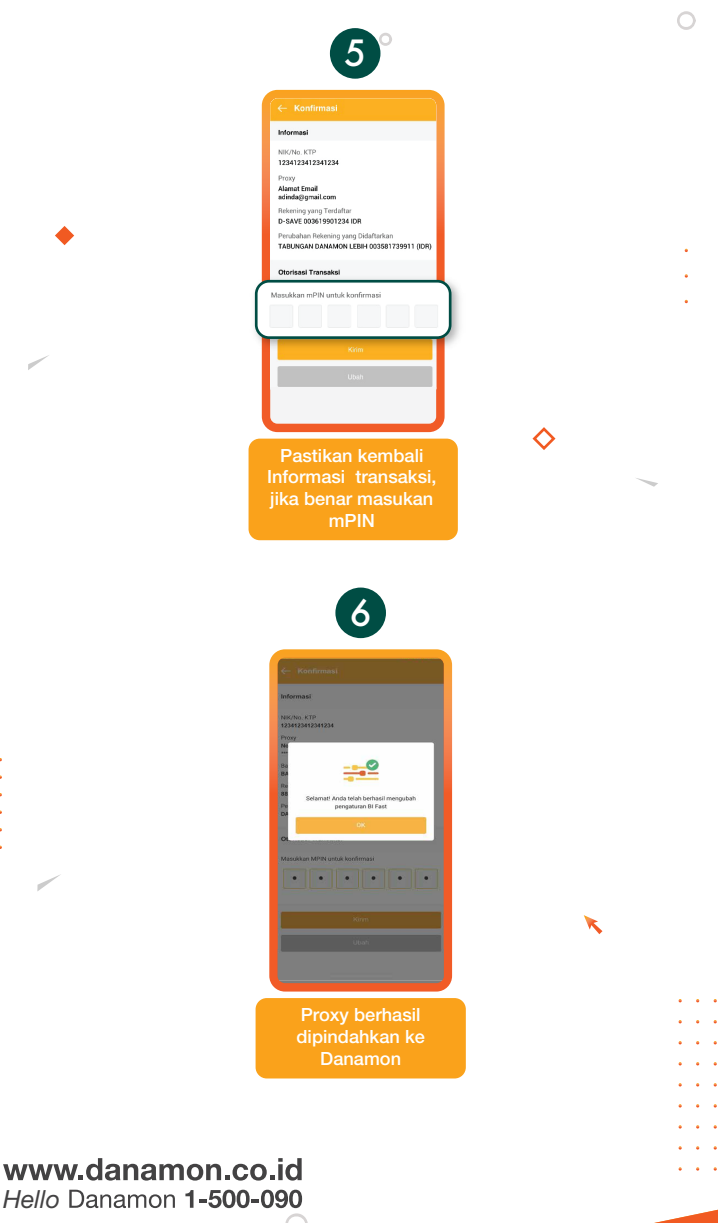

SAATNYA PEGANG KENDALI

PT Bank Danamon Indonesia Tbk merupakan peserta penjaminan LPS, terdaftar dan diawasi oleh OJK 😰 🗐 🕅